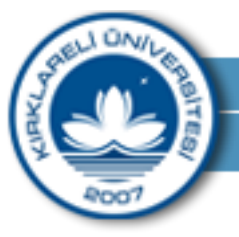

Uzaktan Eğitim ve Araştırma Merkezi

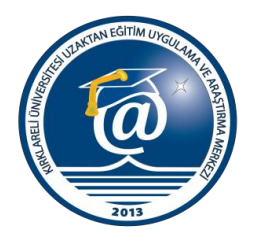

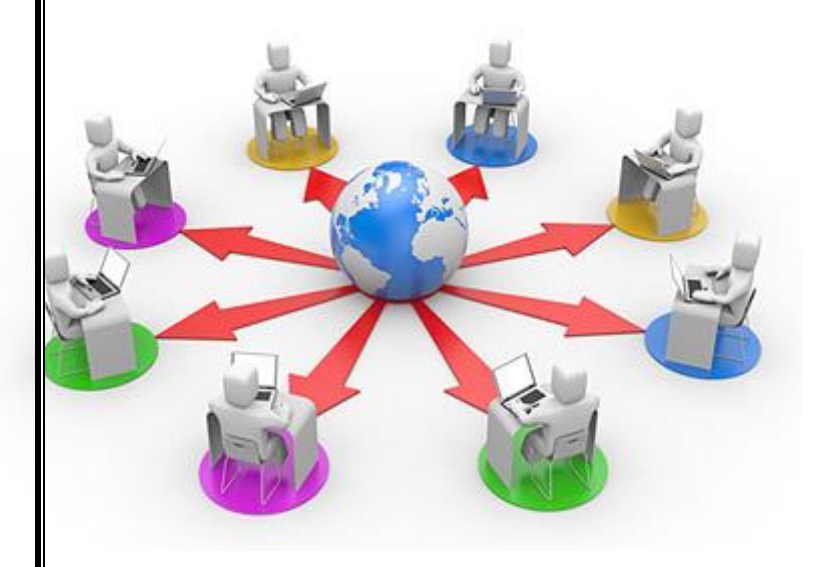

Kırklareli Üniversitesi Uzaktan Eğitim Uygulama ve Araştırma Merkezi

Kluzem Panel Kullanımı Öğrenci Sürümü 2

Hazırlayan: Uzman Süleyman ASLAN

Uzaktan Eğitim Merkezi İletişim Bilgileri

Kluzem Müdürü Yrd. Doç. Dr. Bora ASLAN bora.aslan@klu.edu.tr

Kluzem Uzmanları Ve Müdür Yrd. Uzman Süleyman ASLAN suleyman.aslan@klu.edu.tr

Uzman Ömer KIRMACI kirmaciomer@klu.edu.tr

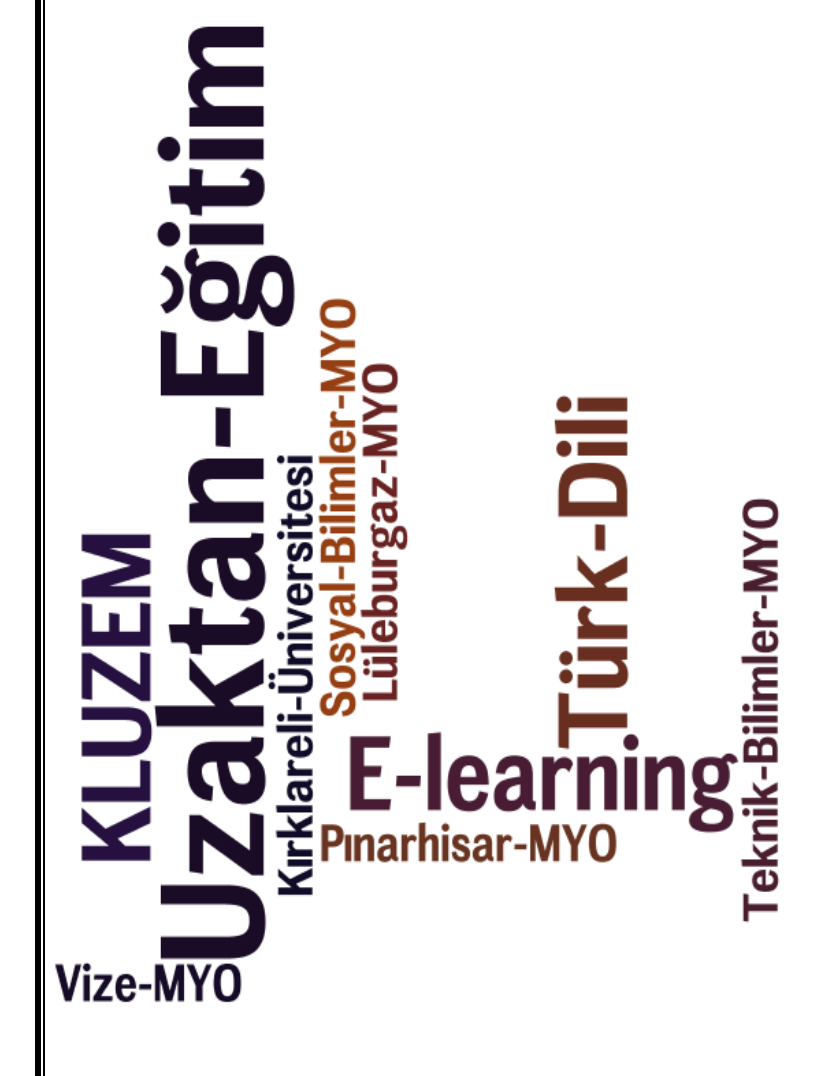

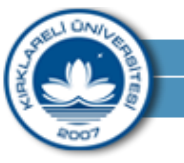

Uzaktan Eğitim ve Araştırma Merkezi

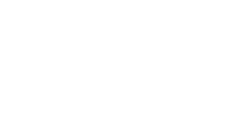

## Öğrenci Kullanım Kitapçığı

 Web tarayıcınızdan <u>http://kluzem.kirklareli.edu.tr</u> sayfasına giriniz. Aşağıdaki şekilde gösterildiği gibi sayfasından belirtilen alanlara **kullanıcı adı** ve şifre girerek sistem girişini sağlayınız. Bu kısımda kullanıcı adı yerine öğrenci numarası, şifre yerine ise TC kimlik numarası yazılıp, Giriş tuşuna tıklanarak sisteme giriş yapılacaktır.

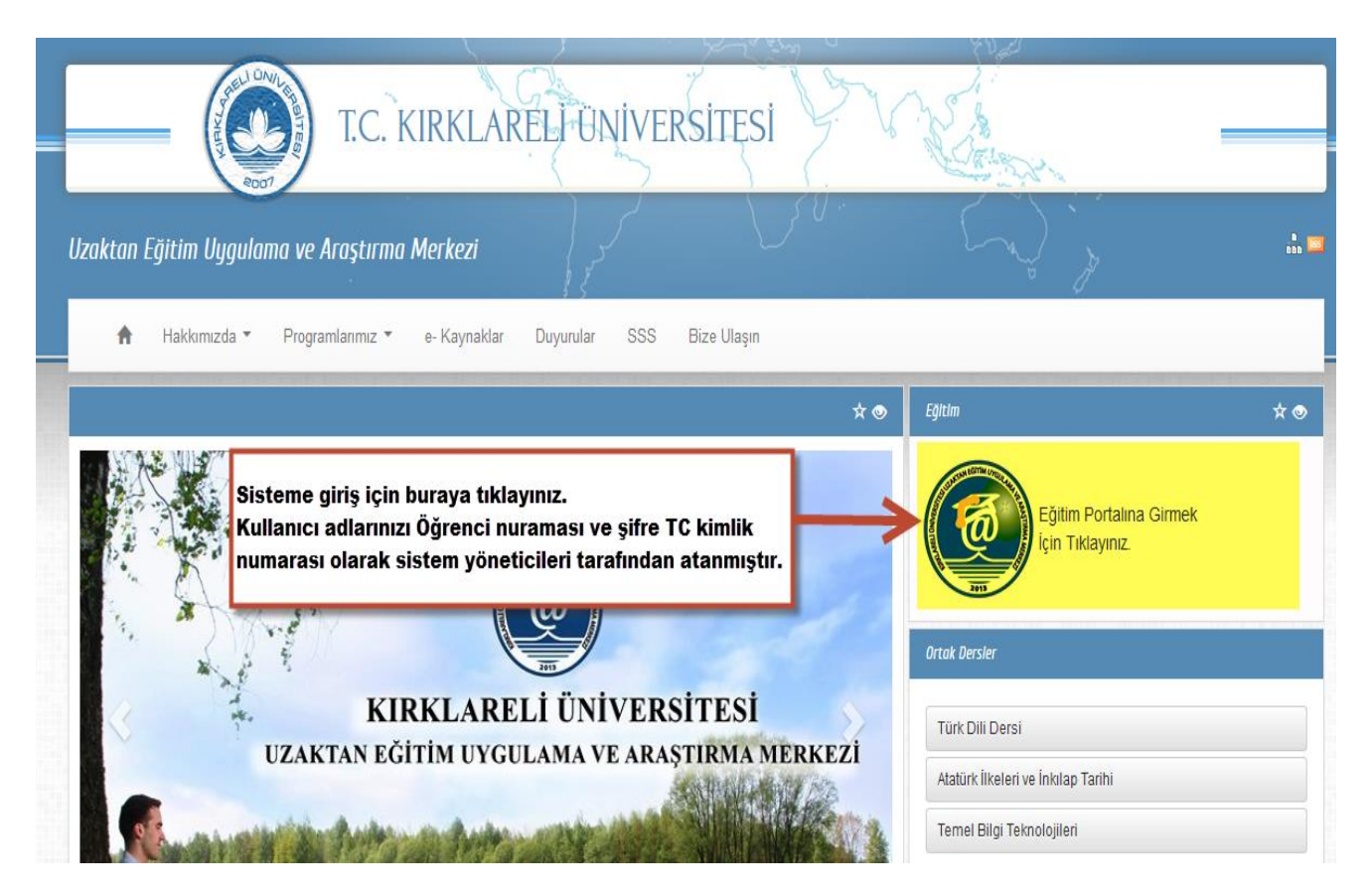

**Resim 1 KLUZEM Web Sitesi** 

**Uyarılar:** Sitemizi ve sistemimizdeki duyuruları haftalık olarak takip etmeniz, size bilgi almanız ve sistemi verimli kullanmanız için yararlı olacaktır. Facebook ve KLU Öğrenci mailleriniz ile bize yazabilir ve sorunlarınızı çözüm isteyebilirsiniz. Maillerinize sistemimiz tarafından bilgilendirme mailleri atılmaktadır bu nedenle haftalık kontrol ediniz.

Uzaktan Eğitim ve Araştırma Merkezi

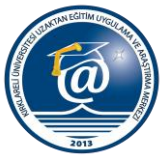

2. Yada <u>http://kirklareliuni.buluttakademi.com</u> sayfasından belirtilen alanlara kullanıcı adı ve şifre girerek sistem girişini sağlayınız.

Bu kısımda kullanıcı adı yerine öğrenci numarası, şifre yerine ise TC kimlik numarası yazılıp, **Öğrenmeye başlayın** tuşuna tıklanarak sisteme giriş yapılacaktır.

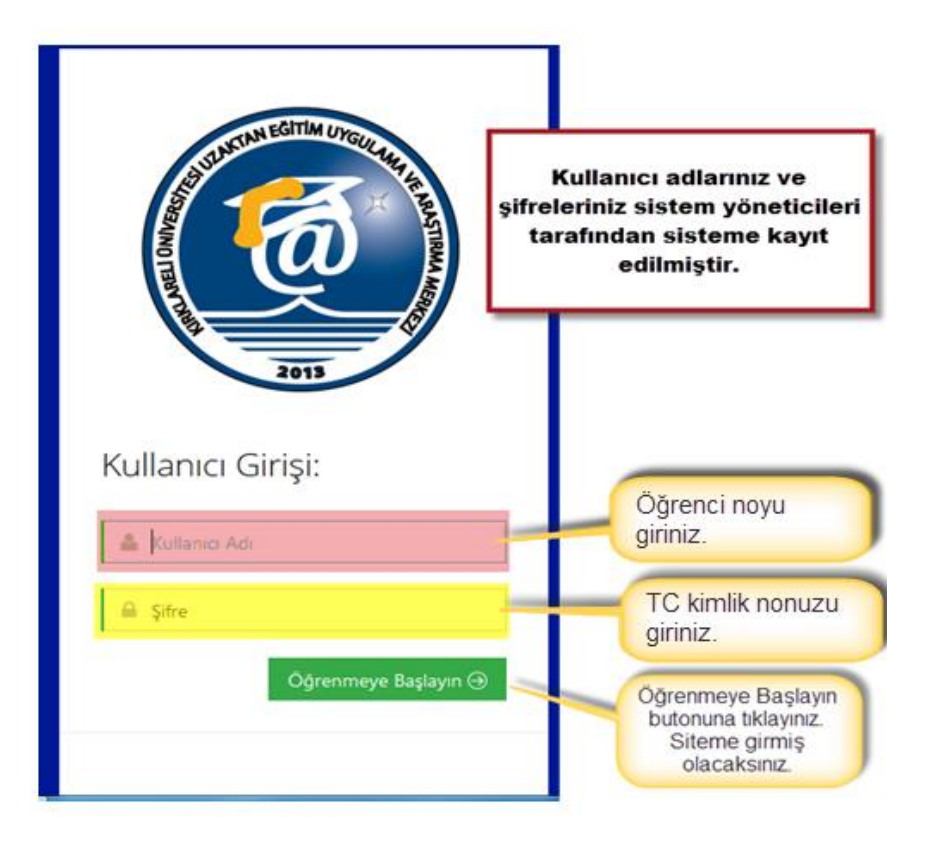

Resim 2 Kırklareli Bulut Akademi Giriş Paneli

Uzaktan Eğitim ve Araştırma Merkezi

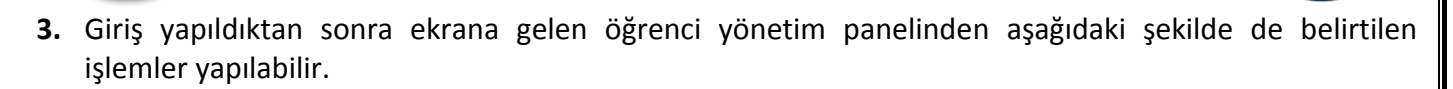

| logo                    | Profilim ve Hızlı ulaşım<br>simgeleri alanı                                                                | A 🖂 🧟 🎴 İsminiz                     |
|-------------------------|----------------------------------------------------------------------------------------------------|-------------------------------------|
| 🖀 Anasayfa              | 📢 Duyurular                                                                                                | A Neler Oluyor?                     |
| Derslerim               | <ul> <li>✓ Kullanıcı adı ve Şifre Bilgileri 3 ay önce</li> <li>✓ Ders Ekleme Hakkında 4 ay önce</li> </ul> | 1                                   |
| 🖬 Aktivitelerim 🗸       | <u>^</u>                                                                                                   |                                     |
| 🛗 Takvim                | Duvurularınızı buradan takip edebilirsiniz                                                                 | Eklenen dersler ve                  |
| 🖋 Not Defterim          |                                                                                                    | sistemde neler<br>olduğunu bildirim |
| 🗹 İletişim Araçları 🧹 🚽 |                                                                                                    | edebilirsiniz                       |
| 📙 Dosyalarım            | Menü Alanı                                                                                                 |                                     |
|                         | Resim 3 Genel Panel Görünümü                                                                               |                                     |

- **a.** Öğrenci kullanım panelinden
  - Ana sayfa: "Duyurular" ve "Neler oluyor?" gibi genel bilgilerin bulunduğu gördüğünüz öğrenci panelidir.
  - **Derslerim:** Bu alanından öğrencinin kayıtlı olduğu dersler görünecektir. Burada derse tıklayarak dersler ile ilgili hafta hafta konular vs. bilgilere ulaşacaksınız.
  - **Aktivitelerim:** Planlanmış aktivitelerinizin buradan takip edebilirsiniz ve duyuru panosundan. Deneme sınavları ödevleriniz vs. tüm aktivitelerinizi buradan takip edebilirsiniz.
  - **Takvim:** Takvim sayesinde ödev son teslim tarihleri, ders programları, Etkinlik takvimi ve okul takvimine sayesinde, tarihleri kolayca görüp ve ulaşacağınız alandır.
  - **Not Defterim:** not defteriniz öğretim görevlisinin oluşturacağı sınav notlarınızı size iletmek istediklerini içeren alandır.
  - **İletişim Araçları:** Mesaj, Duyurular, Forum ve Yardım Masası alanının bulunduğu yerdir. Bu alan ile yöneticiler arasında iletişim, dersin hocası ve öğrenciler kendi aralarında iletişim kurabilirler. Duyuru ve Forum sayfaları ile de dersi içeriği konusunda konuşabilir bilgi paylaşımı ve bilgi sahibi olabilirler.
  - **Dosyalarım:** Sistem ile mail atar iken eklediğiniz ödevler yüklediğini dosyaların tamamının bulunduğu alandır.
  - **Menülere ek olarak:** Profil düzenleme (resim ekleme vs.),Mesajları kontrol etme, mesaj gönderme, Sınav saatlerini öğrenme ve sistem üzerinden sınava girebilme, Derslere canlı katılım, gibi daha birçok işlemi yapabilirsiniz.

Kırklareli Üniversitesi Uzaktan Eğitim Uygulama ve Araştırma Merkezi

Tel: 444 40 39e-posta: uzem@klu.edu.trweb: http://kluzem.kirklareli.edu.tr

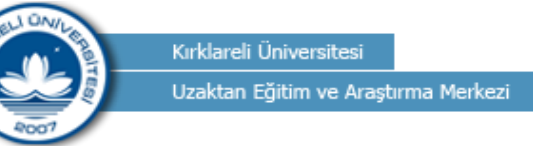

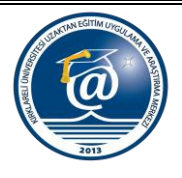

- 4. Şimdi biraz sistemimizi tanıyalım:
- a. Menü Görünüm tipleri 2 türlü görünüm vardır. Kategori ve Simge görünümdür. Kategori şeklideki görünüm aşağıdaki şeklide görünümdür. Eğer görünümler arası geçiş yapmak istiyorsanız üst kısımda olan **"Görünümler arası geçiş için tıklayınız"** kısımına tıklamanız gereklidir.

|                     |                       |   | logo                  |
|---------------------|-----------------------|---|-----------------------|
| 🖷 Anasayfa          |                       |   | ≡                     |
| Derslerim           | Görünümler arası      |   | 希 Anasayfa            |
| Aktivitelerim       | geçiş için tıklayınız |   |                       |
| 🛗 Takvim            |                       |   |                       |
| 🤌 Not Defterim      |                       |   | •••••                 |
| 🖂 İletişim Araçları | <                     |   |                       |
| Dosyalarım          |                       |   |                       |
|                     |                       |   |                       |
| tesim 4 Kategori Gö | rünüm                 | F | Resim 5 Simge Görünüm |

**b.** Penceremizin sağ üst köşesindeki **"Hızlı Erişim Bölmesi"** ve **"Profilim"** Bölümünden yapabilecekleriniz.

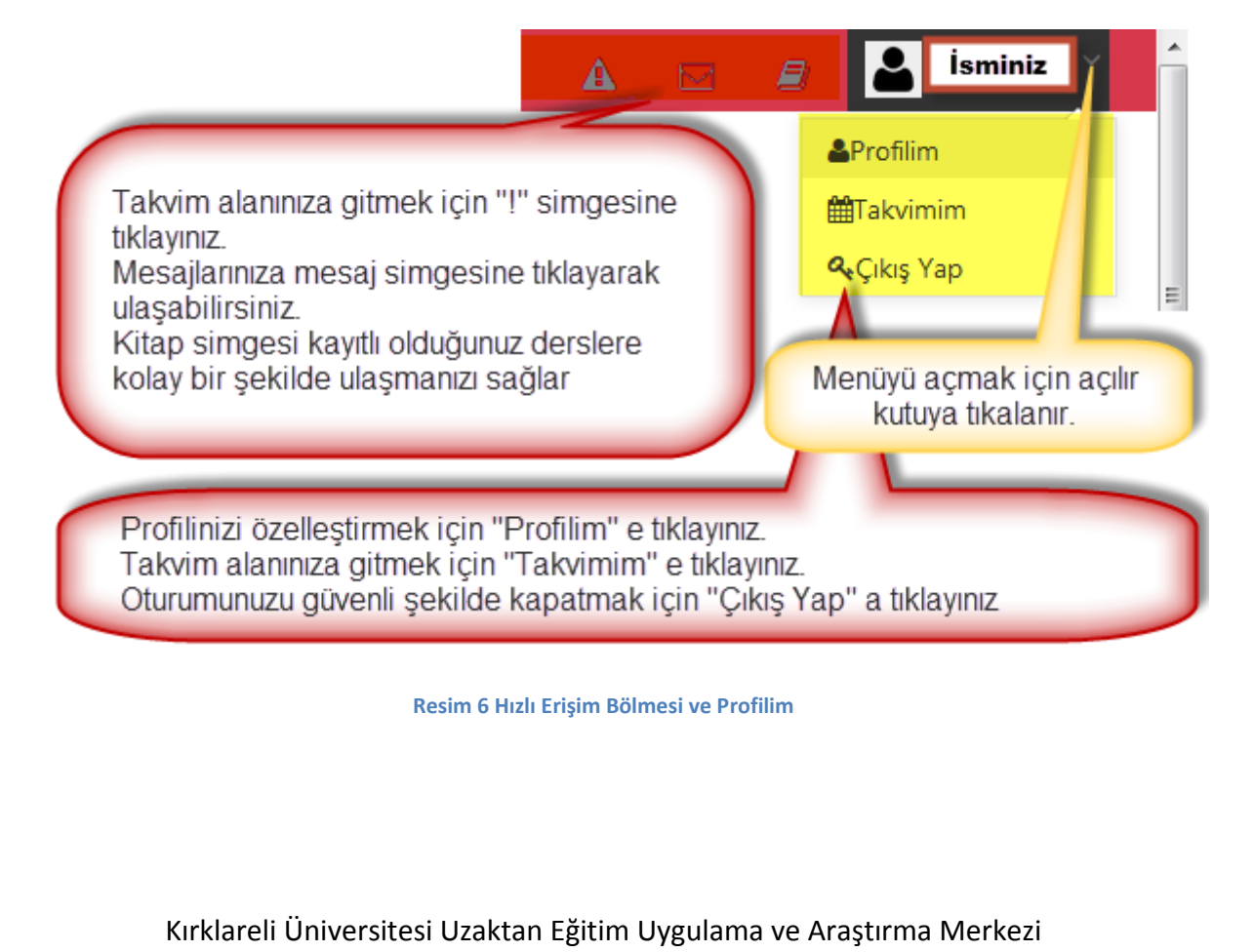

Uzaktan Eğitim ve Araştırma Merkezi

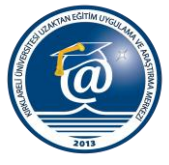

"Profilim" e tıklayarak Genel bakış ve Hesap bilgilerinizin bulunduğu alana girmiş olacaksınız.
 "Genel bakış" sekmesi altında gelen bilgileriniz, aldığınız dersler ile ilgili bilgiler, sistem ilgili giriş ve aktivite bilgileri hakkında bilgi alabilirsiniz.

|                                      |                                                        |                                                    |                                                                                                    | 🔺 🖂 🧧 🚢 İsmini              | iz |
|--------------------------------------|--------------------------------------------------------|----------------------------------------------------|----------------------------------------------------------------------------------------------------|-----------------------------|----|
| İsminiz                              |                                                        |                                                    |                                                                                                    |                             |    |
| Genel Bakış Hesap                    |                                                        |                                                    |                                                                                                    |                             |    |
| Düzenle                              | İsminiz<br>03.02.2014 12:01:35                         |                                                    |                                                                                                    | TOPLAM GİRİŞ                | 3  |
|                                      | ▲Kırklareli Üniversitesi .                             | all <b>İsminiz</b> Dogrenci.                       | du.edu.tr 🚺                                                                                                    |                             | 10 |
| « ALİ İçin Neler Oluyor?             | Genel bilgileriniz<br>ve profil düzenle<br>buradan yaş | z görebilirsiniz<br>me vs işlemler<br>babiliriniz. | Giriş sayınızı sisteme<br>giriş sayıları toplam<br>aktiviteler dersleriniz tüm<br>bilgilerinizin raporu<br>burada görebilirsiniz | SON AY SİSTEME TOPLAM GİRİŞ | 3  |
|                                      |                                                        |                                                    | burada gorebilitsiniz.                                                                                                    | ,<br>,                      |    |
|                                      | Arşivlenmiş Dersler                                    |                                                    |                                                                                                    |                             |    |
| Türk dili 1 dersini almışsınız       | 🗾 🖆 Ders İsmi                                          | Açıklama                                           | Bitirme Durumu                                                                                                    |                             |    |
| ve tamamlama bilgileri<br>buradadır. | Türk Dili 1                                            |                                                    | 50%                                                                                                    | Görüntüle                   |    |

**Resim 7 Genel Bakış** 

Kırklareli Üniversitesi Uzaktan Eğitim Uygulama ve Araştırma MerkeziTel: 444 40 39e-posta: uzem@klu.edu.trweb: http://kluzem.kirklareli.edu.tr

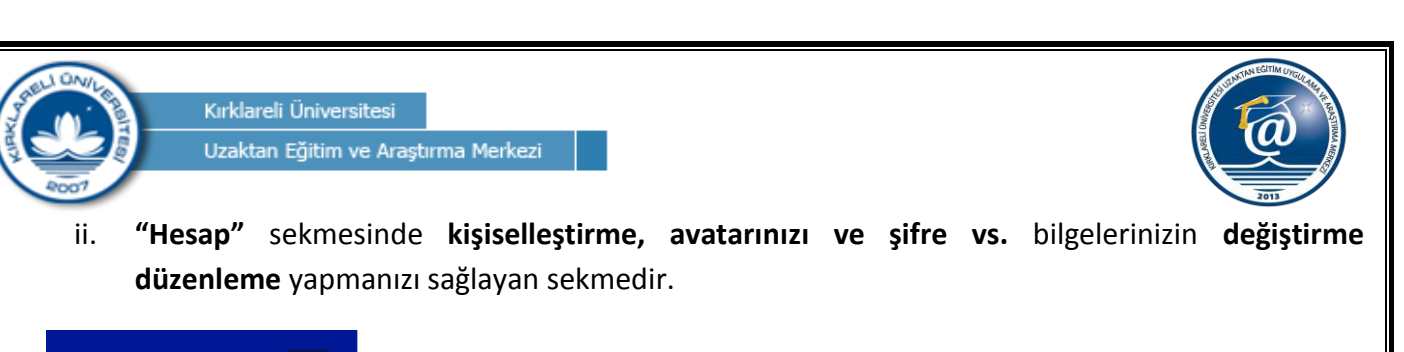

| <ul> <li>Anasayfa</li> <li>□ Derslerim</li> <li>Genel Bakış Hesap</li> <li>Genel Bakış Hesap</li> <li>Kişisel Bilgi</li> <li>Avatarı Değiştirin</li> <li>Şifreyi Değiştirin</li> <li>Şifreyi Değiştirin</li> </ul>                                                                                                    |            | İsminiz                                   |
|----------------------------------------------------------------------------------------------------|------------|-------------------------------------------|
| Image: Bakis Hesap     Image: Aktivitelerim     Image: Aktivitelerim <td< th=""><th>fa</th><th></th></td<> | fa         |                                           |
| Aktivitelerim   Takvim   Not Defterim   Iletişim Araçları     Sifreyi Değiştir     Avatarı Değiştirin     Avatarı Değiştirin     Avatarı Değiştirin     Sifreyi Değiştir     Iletişim Araçları                                                                                                    | 'im Ge     | Genel Bakış Hesap                         |
| Takvim   Not Defterim   Iletişim Araçları     Avatarı Değiştirin   Şifreyi Değiştir     Iletişim Araçları     Adınız                                                                                                    | elerim <   | Kullanıcı Adı                             |
| Not Defterim   Iletişim Araçları                                                                                                    |            | Avatarı Değiştirin                        |
| ☑ iletişim Araçları        ▲ dınız                                                                                                    | fterim     | A Şifreyi Değiştir İlk Adı                |
|                                                                                                    | Araçları < | 1 < Adınız                                |
| Dosyalarim Soyadı                                                                                                    | irim       | Soyadı                                    |
| Kişisel bilgilerinizi şifrenizi Soyadınız                                                                                                    |            | Kişisel bilgilerinizi şifrenizi Soyadınız |
| değiştrmenizi sağlar<br>Ülke                                                                                                    | l i l      | değiştrmenizi sağlar<br>Ülke              |
|                                                                                                    |            |                                           |
| Doğum Günü                                                                                                    |            | Doğum Günü                                |
| Pacim & Hacan Sakmasi                                                                                                    |            | Porim & Hosan Solymosi                    |

**c. "Anasayfa"** menüsü ile **Duyurularınızı, Mesajlarınız, Neler oluyor? Ve Derslerim** alanınızı görmenizi sağlayacaktır.

|                         | ✓ Duvurular                                                                                                    |                                                       |                                     |                      |                                                     |
|-------------------------|----------------------------------------------------------------------------------------------------|-------------------------------------------------------|-------------------------------------|----------------------|-----------------------------------------------------|
| 🖶 Anasayfa              | Kullanci adiya Sifra Bilgilari                                                                                                    |                                                       |                                     |                      |                                                     |
| Derslerim               | To Kullanici adı ve şirre bilgileri                                                                                                    |                                                       |                                     | 1                    | Genel duyurularınız bu                              |
| Aktivitelerim <         | Mesalinia Var 3 okunmamis me                                                                                                    | saiınız var. Gelen Kutusuna Git                       |                                     | ×                    | alandan görebilirsiniz.<br>Neler oluyor ile sisteme |
| makvim Takvim           | Water and a state of the state of the state |                                                       | _                                   |                      | değişiklikleri vs. takip                            |
| 🖋 Not Defterim          | Derslerim                                                                                                    | Sistemdeki size g<br>uyarısını buradar                | jelen mesajların<br>görebilirsiniz. |                      | edebilitsiniz                                       |
| 🖂 İletişim Araçları 💦 🧹 | Aşağıda kayıtlı olduğunuz dersler                                                                                                    | bulunmaktadır. Ders sayfasına gitmek için ders ismine | ya da görüntüle butonuna tıl        | klayabilirsiniz.     |                                                     |
| 🖺 Dosyalarım            | 🖉 Ders                                                                                                    | 👹 Öğretim Elemanı                                     | → İlerleme<br>Durumu                |                      |                                                     |
|                         | Türk Dili II                                                                                                    | 4                                                     | 960                                 | Görüntüle            | E- Derslerinizi<br>görüntülemek                     |
|                         |                                                                                                    |                                                       |                                     |                      | tikalyınız.                                         |
|                         |                                                                                                    | Resim 9 Ana Sayfa                                     |                                     |                      |                                                     |
|                         |                                                                                                    |                                                       |                                     |                      |                                                     |
|                         |                                                                                                    |                                                       |                                     |                      |                                                     |
|                         | Kırklareli Üniver                                                                                                    | sitesi Uzaktan Eğitim Uygı                            | ılama ve Araş                       | tırma Merke          | zi                                                  |
| Tel: 444 40             | 39 e-post                                                                                                    | a: <u>uzem@klu.edu.tr</u>                             | web: <u>htt</u>                     | <u>o://kluzem.ki</u> | <u>rklareli.edu.tr</u>                              |

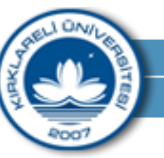

Uzaktan Eğitim ve Araştırma Merkezi

i. Derslerinizi görüntüle dediğinizde aşağıdaki alanı göreceksiniz. Bu alandan derslerinizi gruplayabilir. Listeleme şeklini liste ve kart olarak seçebilir, Aktivite tipine göre sıralata bilir, Üniteye göre sıralama yapabilirsiniz.

| 🚔 Anasayfa                                                                                                    | Türk Dili II / Bilgisayar Programcılığı(LMYO)/LMYOBLP                                                                                                    |  |  |  |  |  |  |
|----------------------------------------------------------------------------------------------------|----------------------------------------------------------------------------------------------------|--|--|--|--|--|--|
| Derslerim     Aktivitelerim                                                                                                    | Durum     isim     Eklenme Tarihi     işlemler     Hafta     Çeşit       O Daha Görülmedi     © 1. Hafta     13 Şubat 2014     Işlem ~     H 1     E-ders       Visilandırma 0     11:32     11:32     11:32     H 1     Isim |  |  |  |  |  |  |
| Not Defterim Iletişim Araçları                                                                                                    | Bu alan sayesinde eklenen e-derslerinizi<br>gruplama, listeleme, listeleme, kart şeklinde<br>görüntüleme aktivite tipine göre sıralama, ünite                                                                                 |  |  |  |  |  |  |
| P Dosyalarım                                                                                                    | Bu alanda dersleri takip edip etmediğinizi görebilirsiniz. Derslerin<br>tamamamını izlediğinizde nörüldü olaçaktır. Dersleri izlemek için                                                                                     |  |  |  |  |  |  |
| tamamamını izlediğinizde görüldü olacaktır. Dersleri izlemek için<br>işlemin yanındaki açılan kutudan görüntüle ile görüntüle bilirsiniz. |                                                                                                    |  |  |  |  |  |  |
|                                                                                                    | Resim 10 Derslerim Menüsü                                                                                                    |  |  |  |  |  |  |

d. "Aktivitelerim" menüsü ile planlanmış tüm aktivitelerinizi görebilirsiniz.

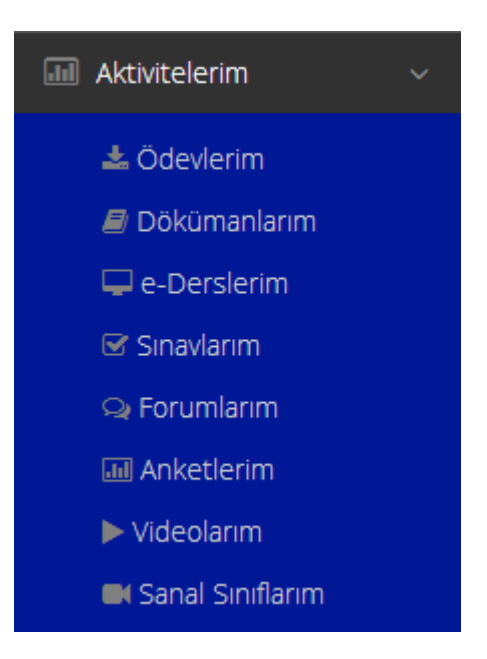

Resim 11 Aktivitelerim Menüsü

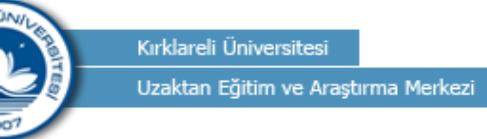

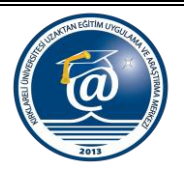

e. "Takvim" menüsünden son ödev teslim tarihleri, ders programı, etkinlik takvimi ve okul takvimi tarihlerini vs. görebilirsiniz.

| logo                    |                        |             |         |     |         | <b>A</b> 🖂 |        | İsminiz      |
|-------------------------|------------------------|-------------|---------|-----|---------|------------|--------|--------------|
|                         | Talvim                 |             |         |     |         |            |        |              |
| 希 Anasayfa              | Tarvitti               |             |         |     |         |            |        |              |
| 🧧 Derslerim             | 🕑 Son Teslim Tarihleri |             |         |     |         |            |        |              |
| Aktivitelerim <         | 🗹 Ders Programım (ÖĞR  | ENCİ)       |         |     |         |            |        |              |
| 🛗 Takvim                | C Etkinlik Takvimi     |             |         |     |         |            |        |              |
| 🖋 Not Defterim          |                        |             |         |     |         |            |        |              |
| 🗹 İletişim Araçları 🛛 🗸 |                        |             |         |     |         | < >        | Bugün  | Ay Hafta Gün |
| 🔓 Dosyalarım            | Şubat 2014             | <b>C</b> 41 | 645     | 252 | CINI    | CUT        |        | 247          |
|                         | 27                     | 28          | 29<br>5 | 30  | 31<br>7 | um         | 1<br>8 | 9            |

## Resim 12 Takvim Menüsü

f. "Not Defterim" menüsü ile öğreticinin derste almış olduğu notları görmesini sağlar.

| logo                    |                                                             |
|-------------------------|-------------------------------------------------------------|
|                         | Not Defterim                                                |
| 🖀 Anasayfa              |                                                             |
| Derslerim               | ≡ Not Defterim                                              |
| Aktivitelerim <         | Öğretmeniniz benüz bir not defteri olusturmadı              |
| 🛗 Takvim                | ogreatheniniz hendz bir höt derten öldştarmadı.             |
| 💉 Not Defterim          |                                                             |
| 🖂 İletişim Araçları 🛛 < |                                                             |
| 🗎 Dosyalarım            |                                                             |
|                         |                                                             |
|                         | Resim 13 Not Defterim Menüsü                                |
| Kırklareli Üniversit    | esi Uzaktan Eğitim Uygulama ve Araştırma Merkezi            |
| Tel: 444 40 39 e-posta: | uzem@klu.edu.tr web: <u>http://kluzem.kirklareli.edu.tr</u> |

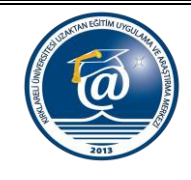

**g. "İletişim Araçları"** menüsü ile Mesaj atabilir, Duyuruları takip edebilir, Açılan Forumlar ile tartışma ve Yardım masası ile de sistem vs. konularda yardım alabilirsiniz.

Kırklareli Üniversitesi

Uzaktan Eğitim ve Araştırma Merkezi

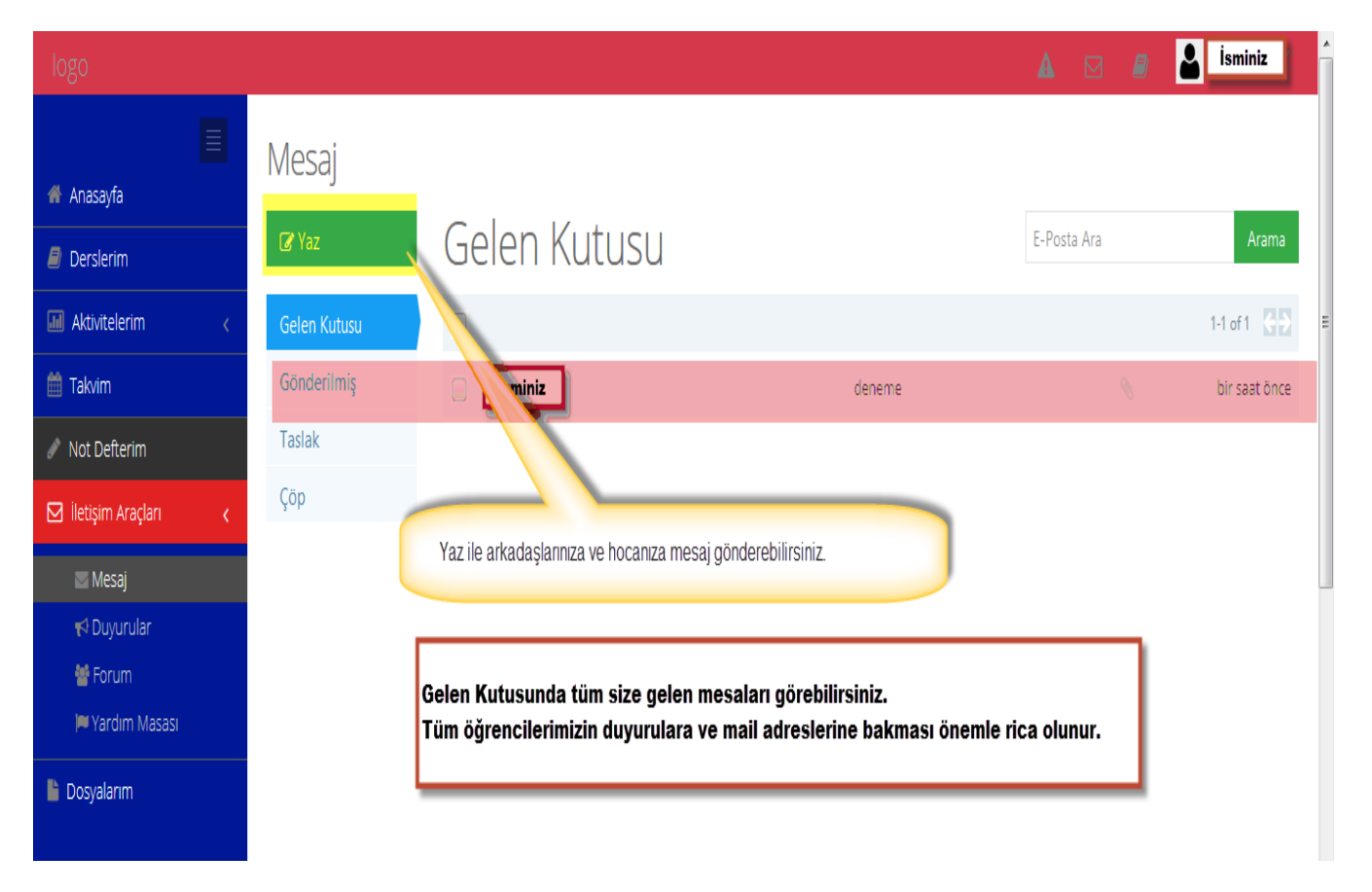

Resim 14 İletişim Araçlarından "Mesaj"

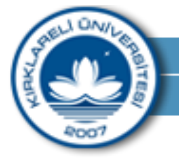

Uzaktan Eğitim ve Araştırma Merkezi

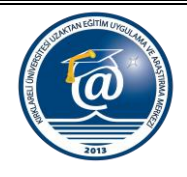

i. Mesaj yazmak için "Yaz" a tıklayınız. Aşağıdaki alanları kullanarak hocanıza, sistem yöneticine ve arkadaşlarınıza mesaj atabilirsiniz.

## Mesaj

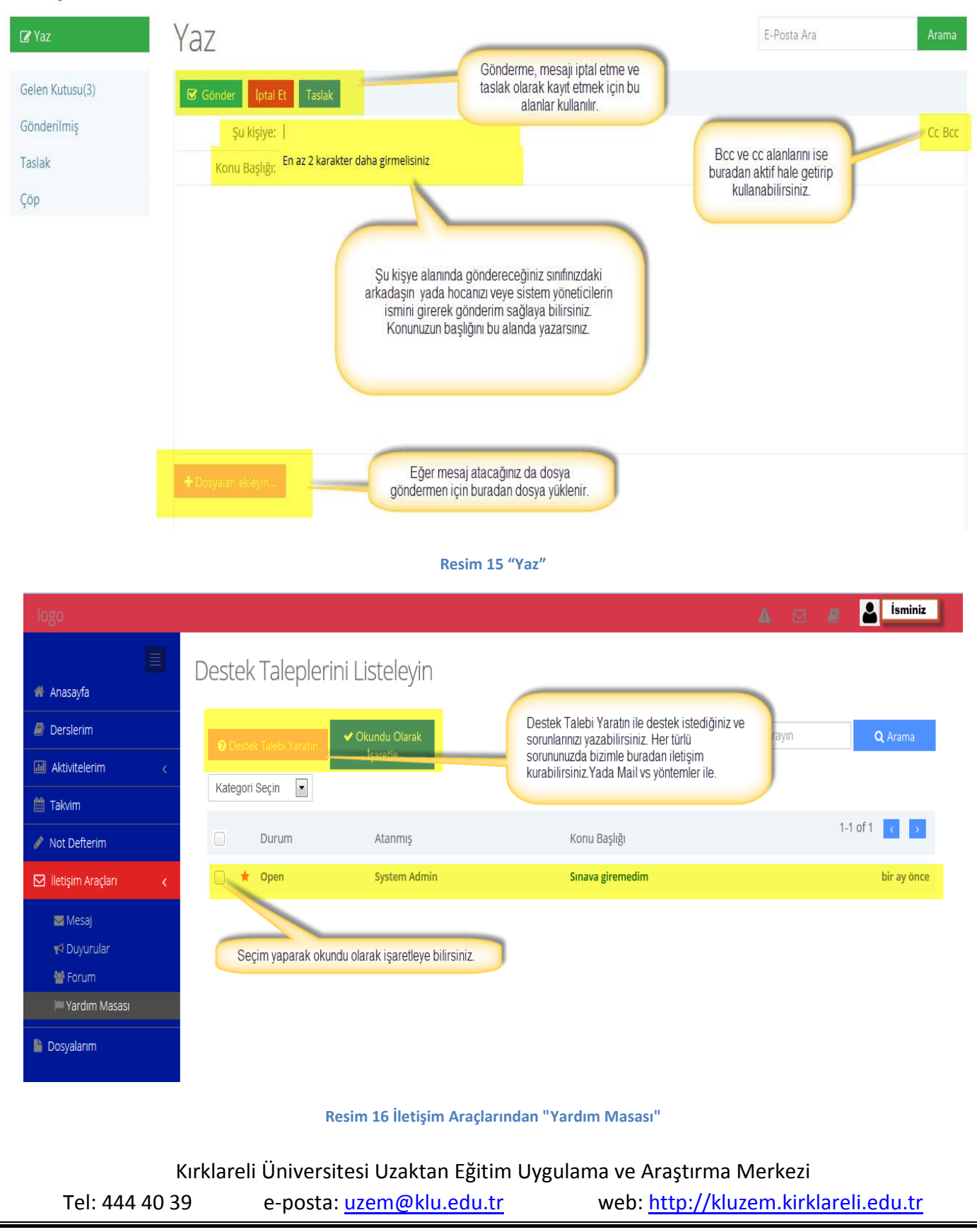

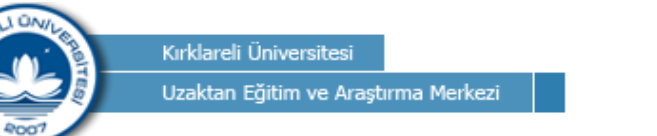

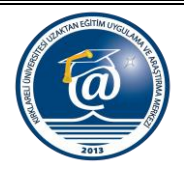

ii. Destek Talepleri oluşturmak için "Destek Talepleri Yarat" a tıklayınız. Aşağıdaki alanları kullanarak sistem yöneticilerine destek talebi oluşturabilirsiniz.

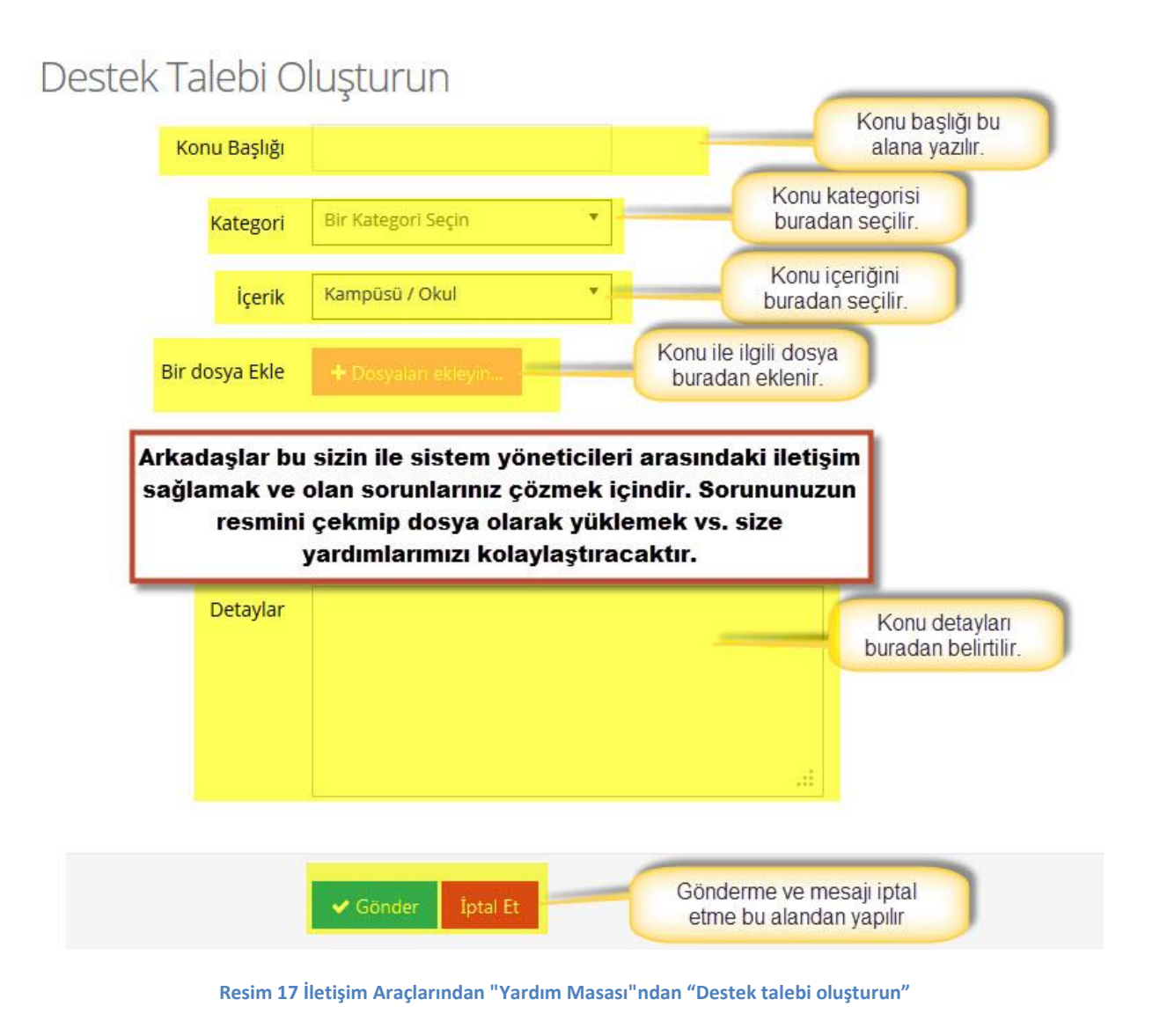

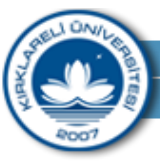

Uzaktan Eğitim ve Araştırma Merkezi

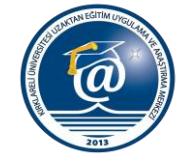

**h. "Dosyalarım"** menüsü ile Dosya Gezgini yani sistem üzerinden mesaj vs olarak gönderimlerde yüklediğiniz dosyaların görüntülenmesini sağlar.

| logo                      |                                                    | A             | 🛛 🗿 🚨 İsminiz |
|---------------------------|----------------------------------------------------|---------------|---------------|
|                           |                                                    |               |               |
| 👫 Anasayfa                | Dosya Gezgini                                      |               |               |
| Derslerim                 | Dosyalarım                                         |               |               |
| M Aktivitelerim <         | Dosya İsmi                                         | ♦ Yüklendi    | Boyut \$      |
| 🛗 Takvim                  | kluzem_logo.jpg deneme                             | bir saat önce | 1.13 MB       |
| 🖋 Not Defterim            | A                                                  |               |               |
| 🖂 İletişim Araçları 🛛 🛛 🗸 | Sietom üzorindan ödavlariniz ve                    |               |               |
| 🕒 Dosyalarım              | yüklediğiniz dosyalarını görebildiğiniz<br>alandır |               |               |
|                           |                                                    |               |               |
|                           |                                                    |               |               |
|                           | Resim 18 Dosyalarım Menüs                          | sü            |               |

5. E-ders panelini şimdi tanıyalım özelliklerine bakalım:

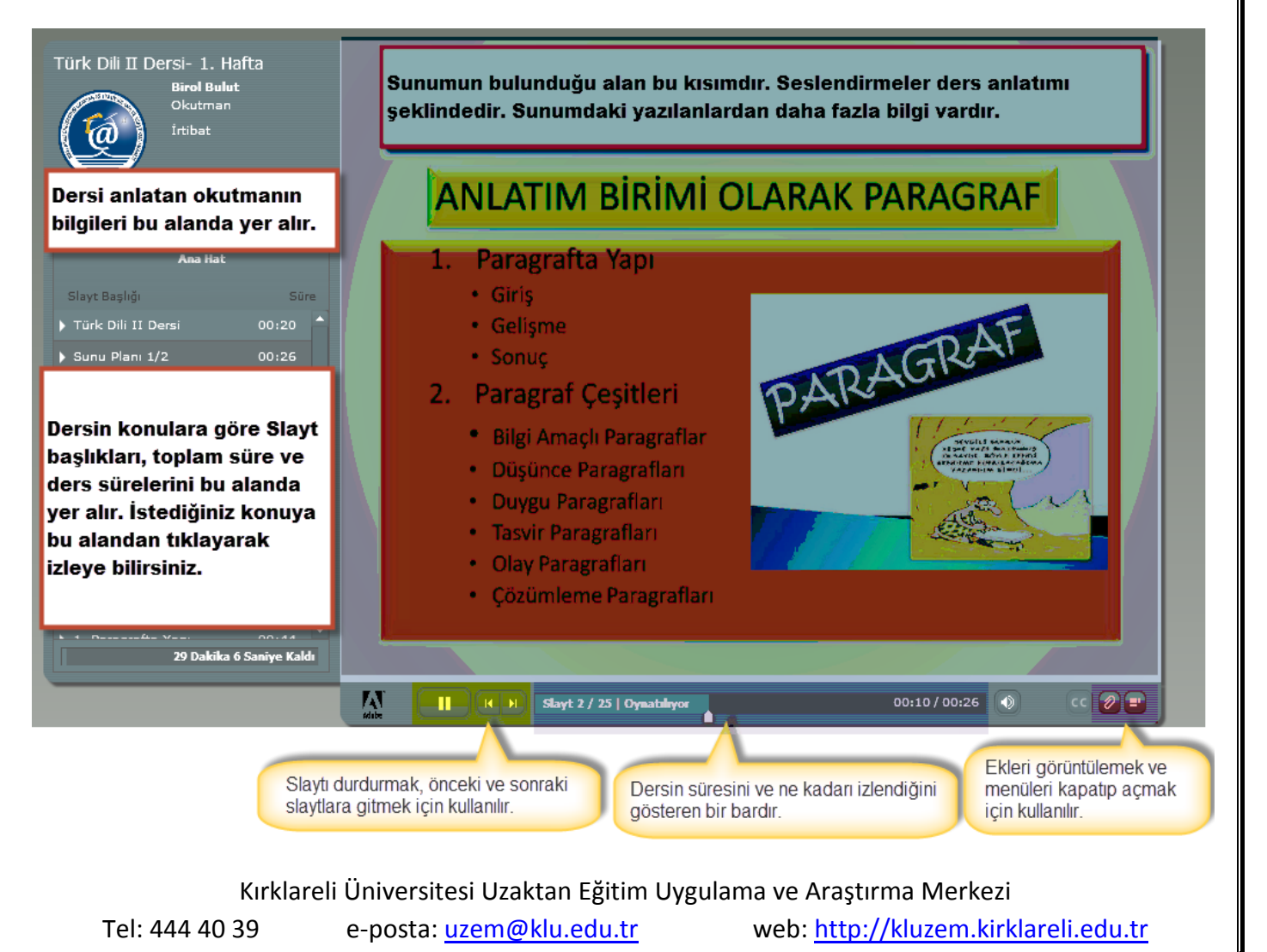

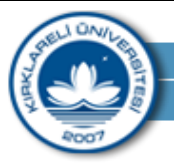

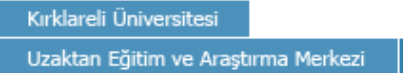

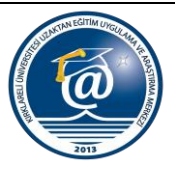

6. Bize Ulaşın

Sistem kullanımı ve sistem ile ilgili taleplerinizi için web sayfamızı ziyaret edebilirsiniz. Adres: Kırklareli Üniversitesi Kayalı Uzaktan Eğitim Uygulama ve Araştırma Merkezi Müdürlüğü, Kırklareli/ Merkez

Aşağıdaki kare kodu cep telefonunuza okutarak Kluzem web sitemize ulaşabilirsiniz.

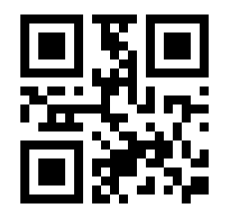

Sorularınızın ayrıntılı cevaplarını http://kluzem.kirklareli.edu.tr adresinden ya da uzem@klu.edu.tr mail adresine atarak cevap bulabilirsiniz.